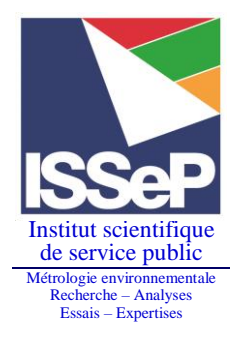

Siège social et site de Liège : Rue du Chéra, 200 B-4000 Liège Tél : +32(0)4 229 83 11 Fax : +32(0)4 252 46 65 Site web : http://www.issep.be **Site de Colfontaine :** Zoning A. Schweitzer Rue de la Platinerie B-7340 Colfontaine Tél : +32(0)65 61 08 11 Fax : +32(0)65 61 08 08

## <u>Cadastre des antennes émettrices stationnaires de Wallonie sur</u> <u>WalOnMap</u>

1) A partir du site : <u>http://geoportail.wallonie.be/walonmap</u>, cliquer sur « ajouter des données » (1) afin de pouvoir sélectionner « Ajouter des données du Géoportail de la Wallonie » (2).

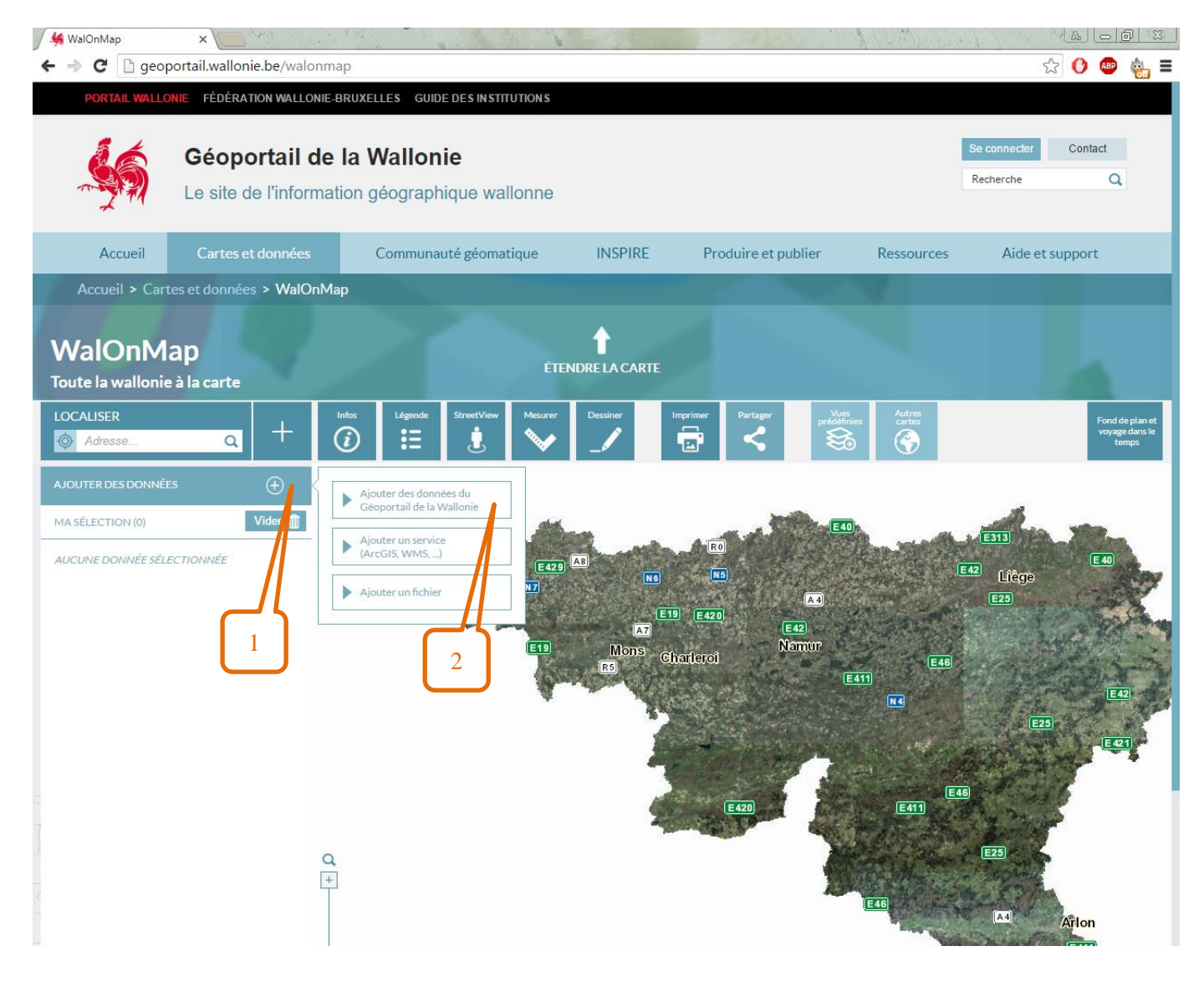

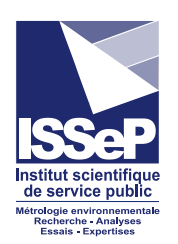

2) Dans la barre de recherche, indiquer « antennes » (3) et lancer la recherche (4) (ou alors on peut parcourir les différentes pages de données jusqu'à « Cadastre des antennes émettrices stationnaires de Wallonie » (5)). On a alors la possibilité de consulter la fiche descriptive pour obtenir plus d'informations (6) et également de cliquer sur « ajouter à ma sélection » (7).

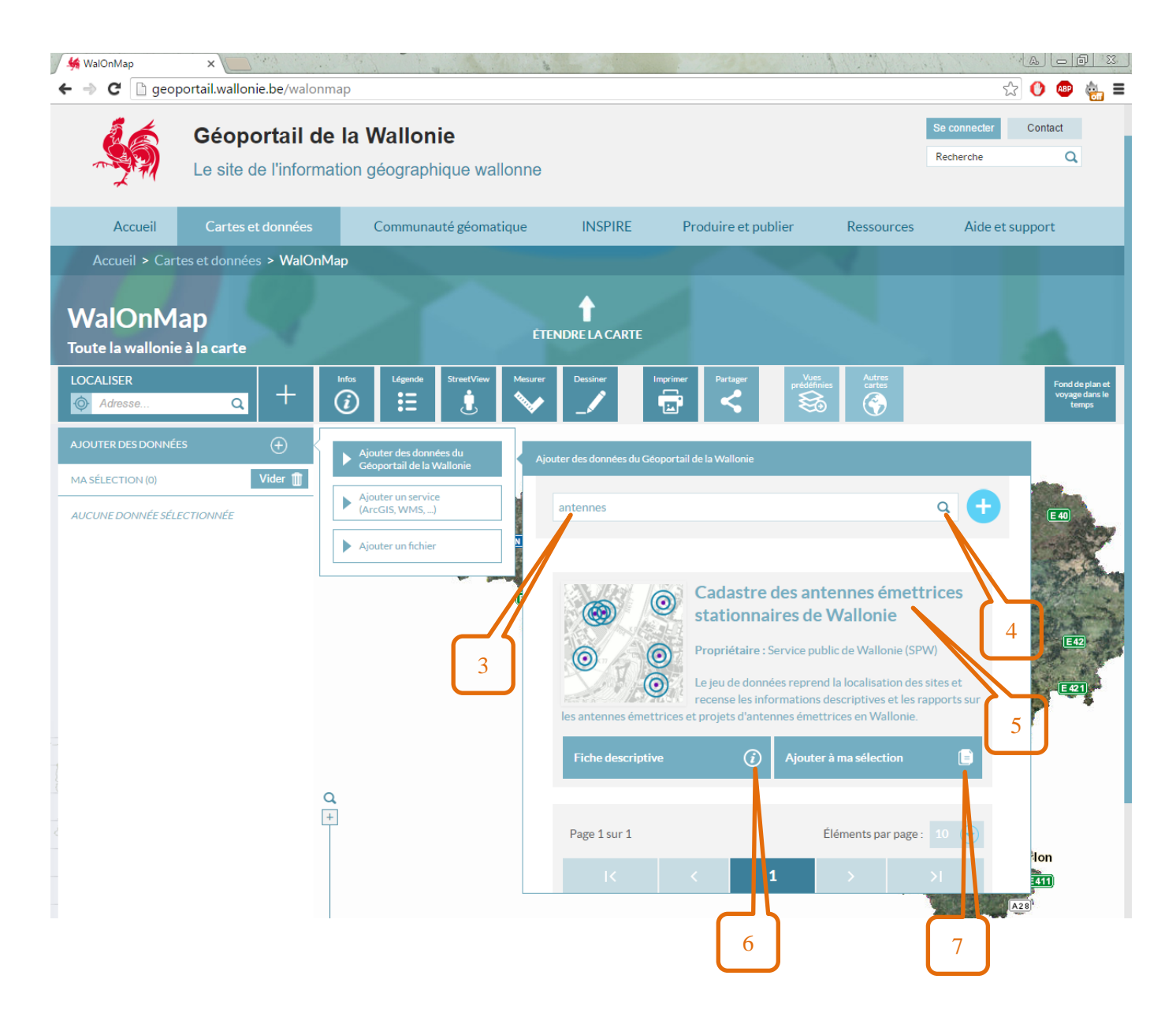

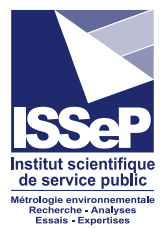

3) On voit la couche ajoutée sous « Ma sélection » (8). Cette couche est visible jusque l'échelle 1:5000, pour plus de visibilité, on peut également étendre la carte (9).

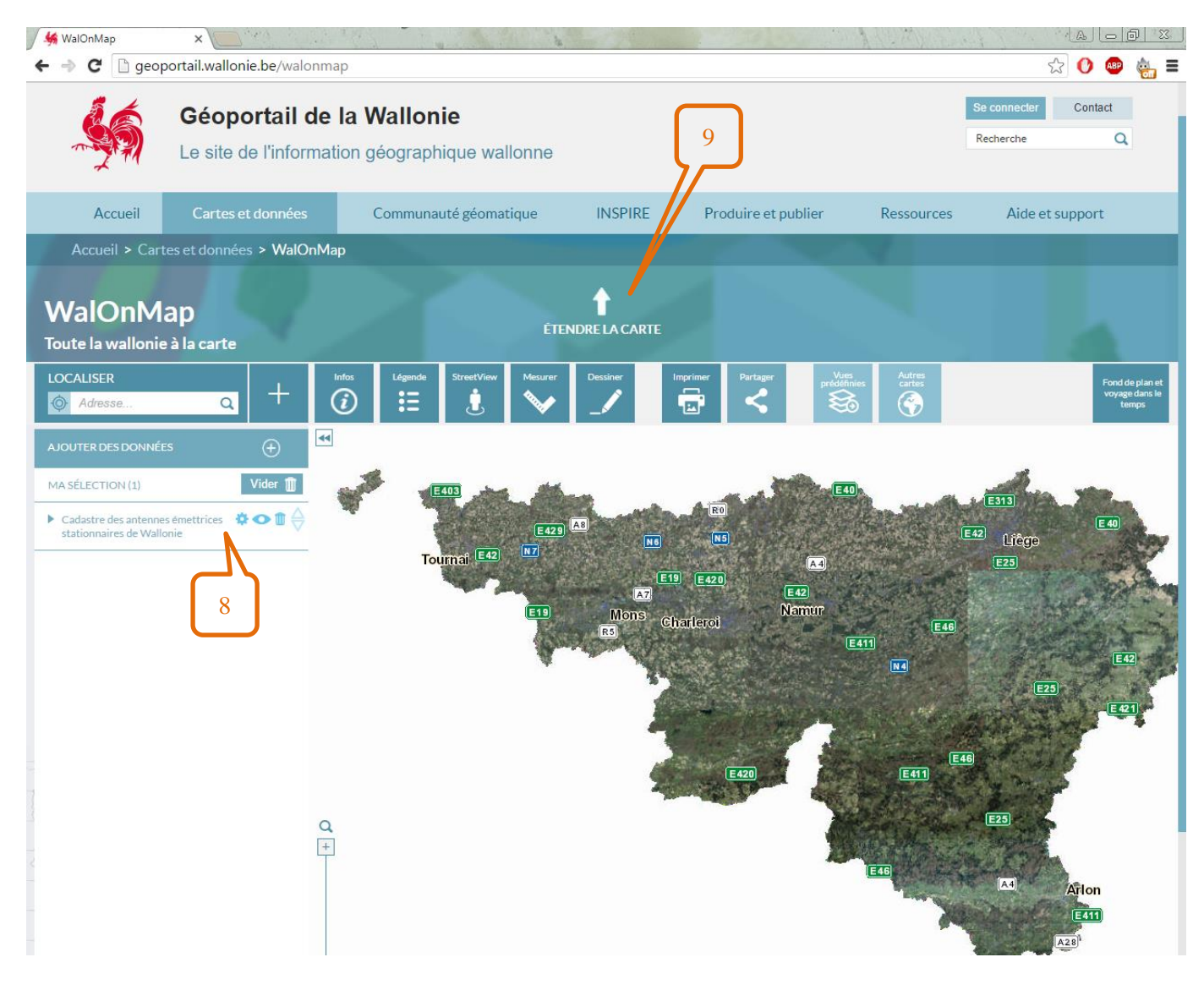

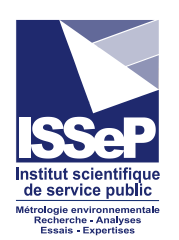

4) Pour obtenir les informations d'un site d'antennes, on peut introduire l'adresse (10) (si celle-ci est approximative, une liste de propositions apparaitra (11). Les sites d'antennes à proximité de l'adresse encodée sont représentés par des cercles concentriques avec ce symbole :

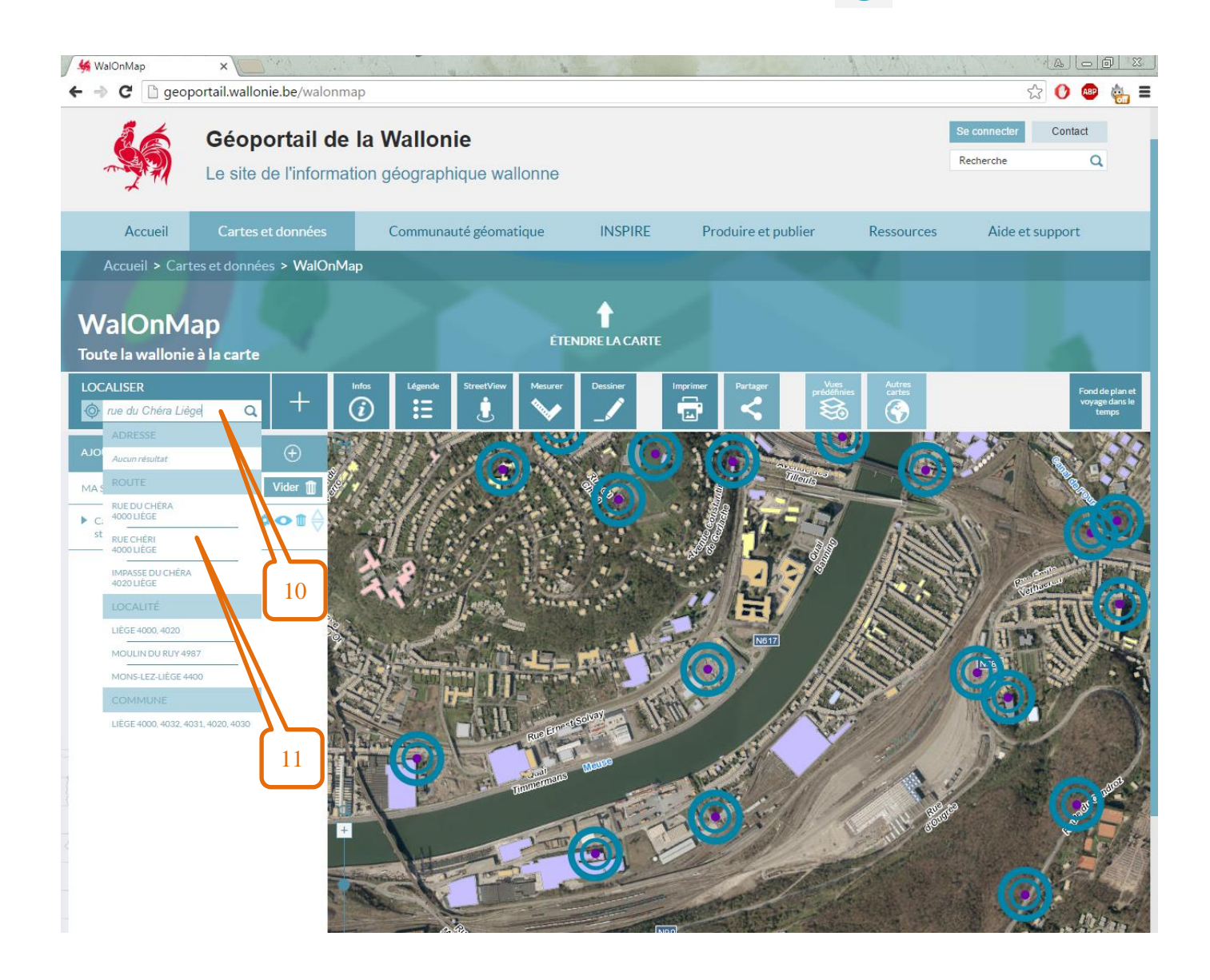

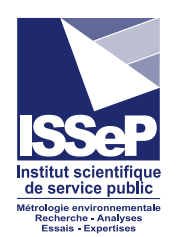

5) Pour obtenir les informations relatives aux antennes, il faut cliquer sur Infos (12) et ensuite sur le centre des cercles (13). Une fenêtre d'informations va alors s'ouvrir (14), et il faut cliquer (15) pour visualiser les informations du cadastre des antennes émettrices stationnaires de Wallonie.

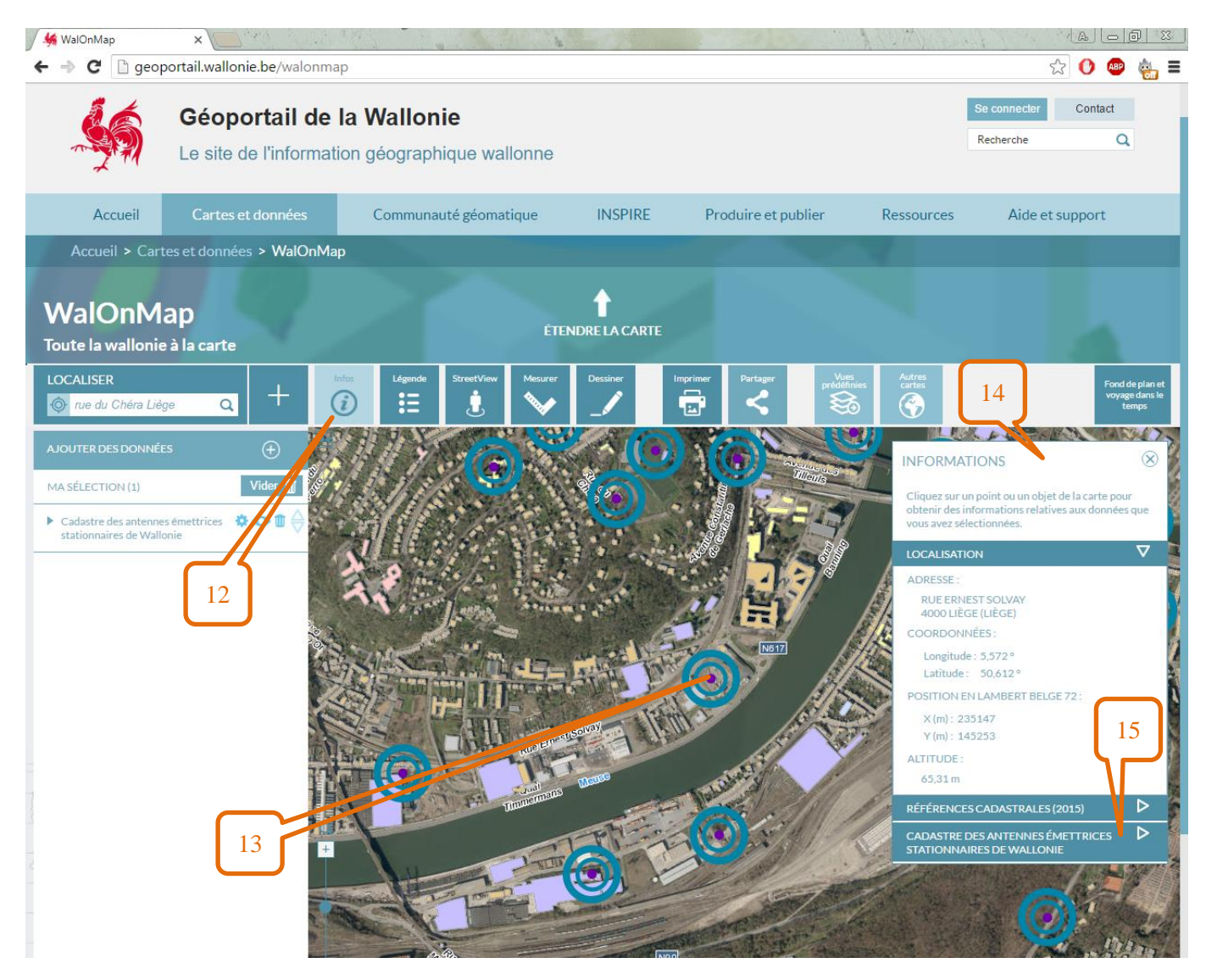

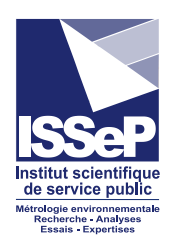

🖉 😽 WalOnMap × ← → C 🗋 geoportail.wallonie.be/walonmap ☆ 🕐 🐵 🍓 🔳 Accueil > Cartes et données > WalOnMap 1 WalOnMap Toute la wallonie à la carte LOCALISER < Ξ **i** ŕ Q 🔶 rue du Chéra Liège ALL LANDER INFORMATIONS × MA SÉLECTION (1) Vider 📋 CADASTRE DES ANTENNES ÉMETTRICES STATIONNAIRES DE WALLONIE  $\nabla$  Cadastre des antennes émettrices Stationnaires de Wallonie LOCALISATION DES SITES Q Ref\_ibpt: 303 Tilleur Id\_site\_sp 303 16 w: 4000 Cp: Localite : Liège Rue: Rue Ernest Solvay N police : X\_lb72: 235141 Y\_lb72: 145251 x\_lb2008 235141 Y\_lb2008 145251 Lon\_etrs8 145251 Lat\_etrs8 235141 Code\_ins: 62063 Commun LIEGE Site : 303 Rue Ernest Solvay 4000 Liège Coordonnées Système de X (m) / Y (m) / coordonnées Long (dd) Lat (dd) Fiche\_site 235141. 145251 15 digital wallonia .be Plan du site Mentions légales Vie privée Médiateur Accessibilité Contactez-nous Avec le soutien de Digital Wallonia

## 6) Les informations liées à la localisation du site (adresse, coordonnées Lambert,...) apparaissent (16).

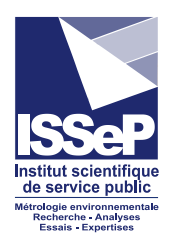

7) En glissant la barre de défilement vers le bas (17), on a également les informations des installations qui sont sur le site (18) comme les opérateurs présents et leurs références. On peut également télécharger les avis a priori (antennes conventionnelles et antennes paraboliques) et les rapports de contrôle émis pour chaque opérateur s'ils sont disponibles (19).

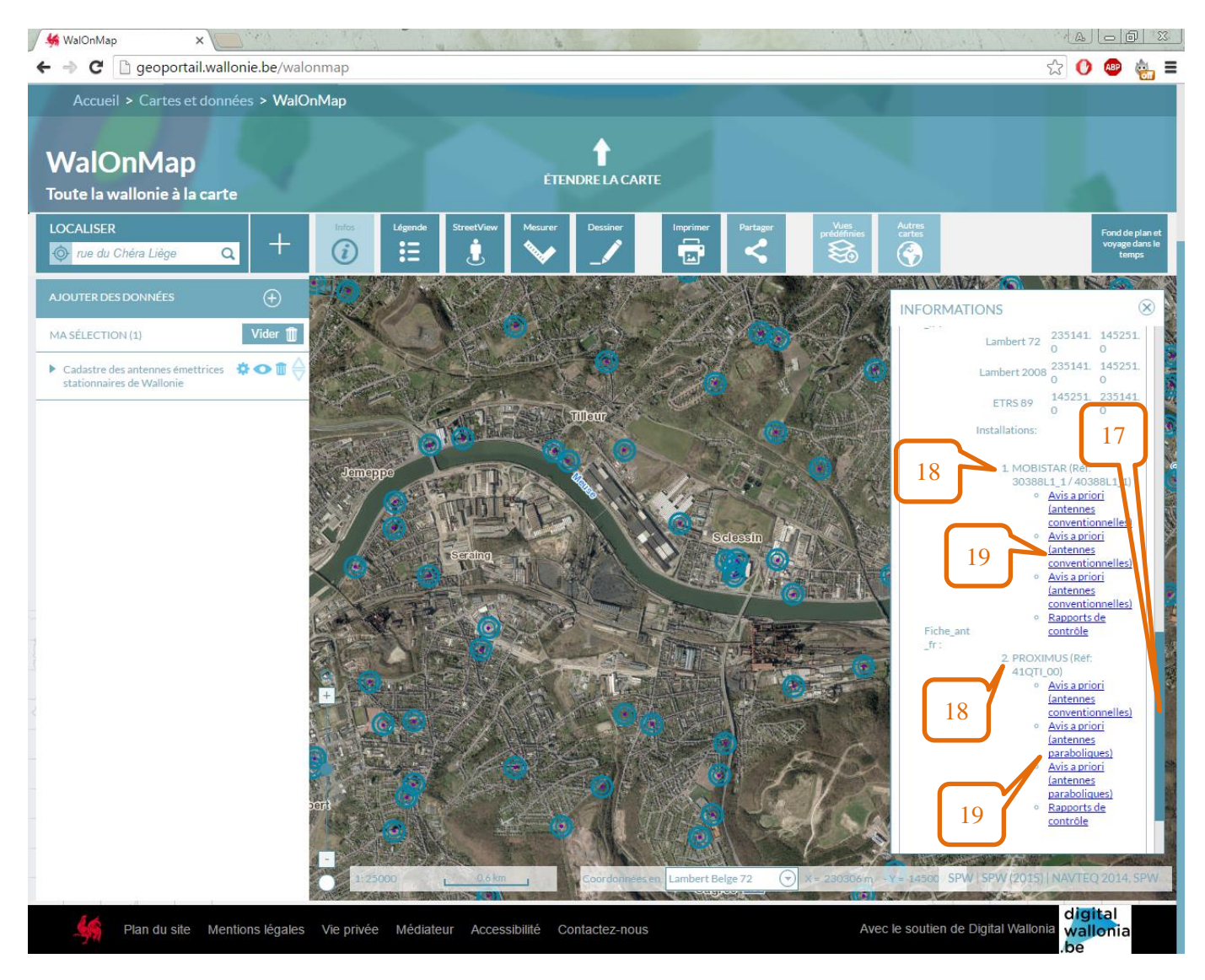